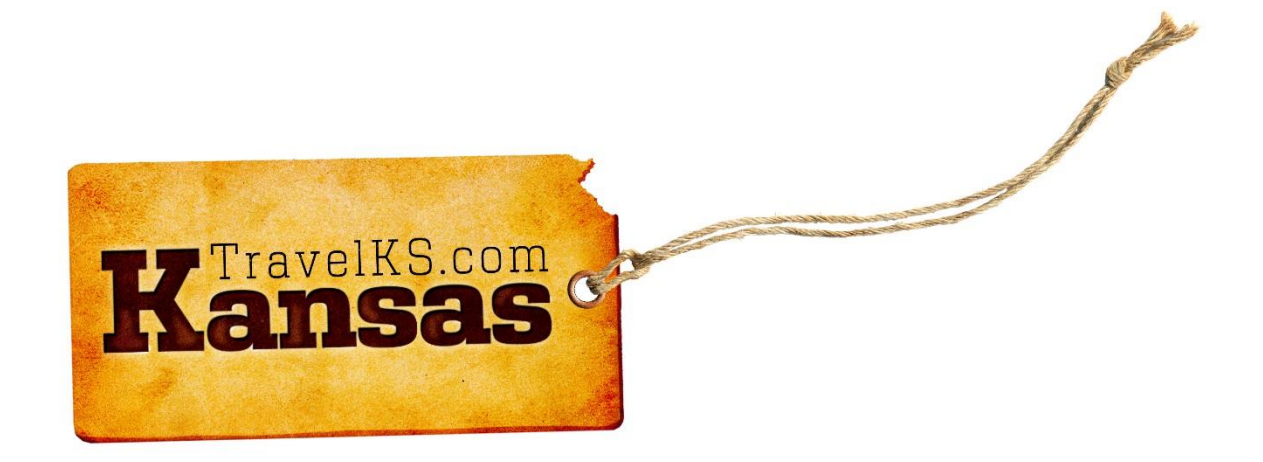

# TRAVELKS.COM EXTRANET TUTORIAL FOR INDIVIDUAL ACCOUNTS

# Contents

| General Information/Overview  | 3  |
|-------------------------------|----|
| Logging In                    | 4  |
| Home Page/Partner Bulletins   | 5  |
| Member Record                 | 6  |
| Contacts Tab                  | 7  |
| Listings Tab                  | 9  |
| Web Tab                       |    |
| Coupons                       |    |
| Media                         |    |
| Amenities Tab                 |    |
| Benefits Summary Tab          | 20 |
| Social Media Tab              | 21 |
| Submit Events                 | 22 |
| Bulk Orders/Materials Request | 27 |
| Contact Us                    |    |

# General Information/Overview

# What is the TravelKS.com Extranet?

The Extranet for Kansas Tourism is the portal for the industry to access their part of the Tourism database. The extranet account contains the information you will need to represent your accounts on the TravelKS.com site, in the Kansas Travel Guide and other marketing opportunities. You will also find communications, clippings, materials orders and more.

### Who needs access?

- Do you add listings and/or events to TravelKS.com?
- Would you like to start adding listings and/or events to TravelKS.com?
- Do you or would you like to order BULK amounts of Travel Guides, Outdoor Guides, state maps and other materials from Kansas Tourism?
- Would you like to receive important updates and communications from us on a regular basis?

If you answered "yes" to any of these questions, you need access.

### How to gain access

If you have not already been given granted access email <u>andrea.johnson@travelks.com</u> or <u>jennifer.haugh@travelks.com</u>.

# Logging In

#### Kansas Office of Tourism & Travel Extranet Login

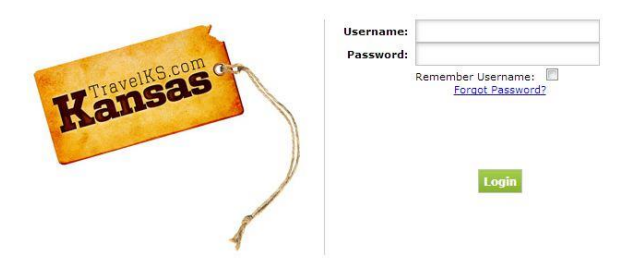

- If you don't have log-in information contact our office to request it. You will be sent an email from Jennifer Haugh at Kansas Tourism with the link and a temporary password.
- Click on the link, which will take you to the "CRM Extranet Login" screen.
- Your username is your full e-mail address.
- Your password is the temporary password that was emailed to you.
- You will be asked to change your password to one of your preference. Click on the "Forgot Password?" link if you need to reset your password

http://extranet.kansas.simpleviewcrm.com/login/index.cfm

# Home Page/Partner Bulletins

| Kansas    | Office of Tou        | urism & Tr      | avel           |                                    |                      | Welcome, Danika Swoyer - Logged in to: Go Wichita Convention & Visitors Burea | u 💌    | LOGOUT     |
|-----------|----------------------|-----------------|----------------|------------------------------------|----------------------|-------------------------------------------------------------------------------|--------|------------|
| Leads     | Member Record        | Occupancy       | Reports        | Materials Request                  | Partner Bulletin     | s Submit Events                                                               |        |            |
|           |                      |                 |                |                                    |                      |                                                                               |        |            |
| _         |                      | _               | _              |                                    |                      | Partner Bulletins                                                             |        |            |
| Search M  | essages              | Recent M        | essages        |                                    |                      |                                                                               |        |            |
| All Categ | iories 💌             | (1) Kansa       | s Tourism Cr   | iteria for Participation i         | n Marketing Materia  | als *UPDATED* (Not Read)                                                      |        | 01-30-2013 |
| Enter Se  | arch Keyword         | The updat       | ed Kansas To   | ourism Criteria for Particip       | ation in Marketing M | Materials is available. more >>                                               |        |            |
| (         | Search               | Crite           | ria.pdf        |                                    |                      |                                                                               |        |            |
| Message   | Categories           | PR: Fe          | ature Releas   | e Wire Distribution Upd            | iate (Not Read)      |                                                                               |        | 01-25-2013 |
| Advertisi | ng Opportunities (2) | Applicatio      | n deadline for | this opportunity has been          | en extended until 2/ | /15/13. more >>                                                               |        |            |
| Educado   |                      | National /      | ssociation fo  | r Interpretation Region            | 6 Workshop (Not I    | Read)                                                                         |        | 01-29-2013 |
|           |                      | Registrati      | on is now ope  | en for the 2013 NAI Regio          | n 6 workshop, to b   | e held in Manhattan, Kansas, February 24-27. more >>                          |        |            |
|           |                      |                 |                |                                    |                      |                                                                               |        |            |
|           |                      |                 |                |                                    |                      |                                                                               |        |            |
|           | Leads Member F       | tecord   Occupa | ncy Repor      | ts   Materials Request             | Partner              |                                                                               |        | dianu A    |
|           | Version 3.0, C       | Bulletins       | Submit Ex      | rents<br>inc. All rights reserved. |                      |                                                                               | simple | view       |
|           |                      |                 |                |                                    |                      |                                                                               |        |            |

Partner Bulletins: Communications from Kansas Tourism

Kansas Tourism will post Partner Bulletins regularly with important information regarding advertising, educational opportunities, deadlines and more. Please pay attention to your Partner Bulletins!

# Member Record

Account Detail: View your account information including account name, phone/fax numbers, address and more. Account information is not editable via the Extranet, so any changes that need to be made will require that you contact Kansas Tourism. This is to avoid account names or account information changing without our knowledge.

You can view six items under your Member Record:

- Contacts
- Listings (Website and Travel Guide)
- Web (Coupons, Media Files)
- Amenities
- Benefits Summary
- Social Media

### Contacts Tab

You may easily edit, clone and add new contacts for your account in the "Contacts" sub-tab within your Member Record.

- To sort the contacts in view, select a Contact Type from the filter dropdown or sort by column header.
- To add a new contact, click Add New Contact (right side of screen).
- To edit an existing contact, click the pencil icon while viewing the Contact grid or click **Edit** while viewing the contact detail page. When editing a contact, the attached account name cannot be edited.
- To clone an existing contact, click the clone icon while viewing the Contact grid or click **Clone** while viewing the contact detail page. When cloning a contact, the contact name can be changed but the account name cannot.
- You do not have the ability to delete contacts. If you have a contact that needs deleted please contact the Kansas Tourism office.
- You may view "Contact Details" by clicking on the name of an individual contact.

| Kansas Office                                             | e of Tourism & Tr                                                                           | ravel                        |                                        |                                                           | Welcome, Danika Swoy | er - Logged in to: Go Wichi                                                                                                    | ta Convention & Visitors Bureau                                         |                  | LOGOUT               |
|-----------------------------------------------------------|---------------------------------------------------------------------------------------------|------------------------------|----------------------------------------|-----------------------------------------------------------|----------------------|----------------------------------------------------------------------------------------------------|-------------------------------------------------------------------------|------------------|----------------------|
| Leads Membe                                               | r Record Occupancy                                                                          | Reports                      | Materials Request                      | Partner Bulletins                                         | Submit Events        |                                                                                                    |                                                                         |                  |                      |
|                                                           |                                                                                             |                              | ACC                                    | OUNT DETAIL: GO                                           | WICHITA CONVENT      | ON & VISITORS BU                                                                                                    | IREAU                                                                   |                  |                      |
|                                                           |                                                                                             |                              |                                        |                                                           | Account Information  |                                                                                                    |                                                                         |                  |                      |
|                                                           | Account ID: 52<br>Account: Go Wichita<br>Account (sort): Go Wichita<br>Parent:<br>Formerly: | a Convention<br>a Convention | & Visitors Bureau<br>& Visitors Bureau |                                                           |                      | Status:<br>Region:<br>Email:<br>Web Site:                                                                                                    | Active<br>Central Prairie<br>dswoyer@gowichita.com<br>www.gowichita.com |                  |                      |
|                                                           |                                                                                             | _                            |                                        |                                                           | Phone/Fax Numbers    |                                                                                                    |                                                                         | -                | 6                    |
|                                                           | Primary: (316) 26<br>Tollfree:                                                              | 5-2800                       |                                        |                                                           |                      | Alternate:<br>Fax:                                                                                                    | (316) 265-0162                                                          |                  |                      |
|                                                           |                                                                                             | _                            | _                                      |                                                           | Address Information  | i in the second second s | _                                                                       |                  |                      |
| 515 S Main, Ste 113<br>Wichita, KS 67202<br>UNITED STATES | Physical Addre                                                                              | 55                           |                                        | 515 S Main, Ste 115<br>Wichita, KS 67202<br>UNITED STATES | Billing Address      |                                                                                                    | 515 S Main, Ste 115<br>Wichita, KS 67202<br>UNITED STATES               | Shipping Address |                      |
| Contacts listings<br>Th                                   | Web Amenities Benefits                                                                      | Summary                      | grid"                                  |                                                           |                      |                                                                                                    |                                                                         |                  | Add New Contac       |
| Filter:Any Type                                           | <b>V</b>                                                                                    |                              | •                                      |                                                           |                      |                                                                                                    |                                                                         | I4 4             | Page 1 of 1 D N Q    |
| Action Contact                                            | ID Contact Name                                                                             |                              |                                        | Title                                                     |                      | Email                                                                                                    |                                                                         | Phone            | Туре                 |
| 2 🔂 52                                                    | Danika Swoyer                                                                               |                              |                                        |                                                           |                      | dswoyer@gowichita.com                                                                                                    |                                                                         | (316) 265-2800 x | Primary              |
| S3                                                        | Ken Vandruff                                                                                |                              |                                        |                                                           |                      | kvandruff@gowichita.com                                                                                                    |                                                                         | (316) 265-2800 x | Primary              |
| 🥒 🖻 <u>7939</u>                                           | Jan Hiebert                                                                                 |                              |                                        |                                                           |                      | jhiebert@gowichita.com                                                                                                    |                                                                         | (316) 265-2800   | Primary              |
| a 🔁 🖉                                                     | Cynthia Wentworth                                                                           |                              |                                        | VP of Marketing                                           |                      | cwentworth@gowichita.c                                                                                                    | m                                                                       | (316) 265-2800   | Primary              |
| 🥔 🛅 <u>7855</u>                                           | jennifer Haugh                                                                              |                              |                                        |                                                           |                      | jennifer.haugh@ksoutdo                                                                                                    | ors.com                                                                 | (316) 265-2800   | None                 |
|                                                           |                                                                                             |                              |                                        |                                                           |                      |                                                                                                    |                                                                         |                  | Page 1 of 1   ▶ №  Ø |

| Leads         Member Record         Occupancy         Reports         Materials Requirements           Bulletins           Submit Events           Version 3.0, Copyright @2003-2013 simpleview, inc. All rights reserved.                                                                     | est   Partner                                                        |                                                                                                    | simpleview 🙏 🔤                                            |                  |  |
|----------------------------------------------------------------------------------------------------|----------------------------------------------------------------------|----------------------------------------------------------------------------------------------------|-----------------------------------------------------------|------------------|--|
| Kansas Office of Tourism & Travel                                                                                                    | We                                                                   | Icome, Ryan Stoldt - Logged in to: Go Wichita                                                                                              | Convention & Visitors Bureau                              |                  |  |
| Leads Member Record Materials Request Partner Bulletins S                                                                                                    | Submit Events                                                        |                                                                                                    |                                                           |                  |  |
| This is the "Contact Detail"                                                                                                    | CONTACT DETAIL                                                       | L: DANIKA SWOYER                                                                                                    |                                                           |                  |  |
| This is the Contact Detail                                                                                                    | Edit Clone                                                           | Return to Account                                                                                                    |                                                           |                  |  |
|                                                                                                    | Contact 1                                                            | Information                                                                                                    |                                                           |                  |  |
| Contact ID: 52<br>Account: Go Wichita Convention & Visitors Bureau<br>Contact Type: Inactive<br>Enail dewoyer@gowichita.com<br>Assistant:<br>Assistant:<br>Assistant:<br>Gender:<br>Gender:<br>Assigned Users (from Account)<br>No assigned users!<br>Primary: (316) 265-2800<br>Mobile Phone: | Phone/F-                                                             | First/Latt Name: Du<br>Fall Name: Du<br>Preferred Method: In<br>Department:<br>Spouse:<br>Children:<br>ax Numbers<br>Alternate:<br>Fax: (3 | nika Swoyer<br>nika Swoyer<br>aal<br>316) 265-0162        | -                |  |
|                                                                                                    | Address 1                                                            | Information                                                                                                    |                                                           |                  |  |
| Physical Address<br>515 S Main, Ste 115<br>Wichita, KS 67202<br>UNITED STATES                                                                                                    | Billing<br>515 S Main, Ste 115<br>Wichita, KS 67202<br>UNITED STATES | Address                                                                                                    | 515 S Main, Ste 115<br>Wichita, KS 67202<br>UNITED STATES | Shipping Address |  |
|                                                                                                    | Edit Clone                                                           | Return to Account                                                                                                    |                                                           |                  |  |

#### ADDING A NEW CONTACT

You can easily add new staff members through the Extranet with the following steps:

 Go to Member Record > Contact > Add New Contact. The New Contact Form will display with the following fields (red fields required).

| Leads        | Member Record        | Materials Request   | Partner Bulletins | Submit Events    |                        |                           |                  |                                 |           |  |  |
|--------------|----------------------|---------------------|-------------------|------------------|------------------------|---------------------------|------------------|---------------------------------|-----------|--|--|
|              |                      |                     | C                 | ONTACT: NEW CONT | TACT FOR GO WICH       | ITA CONVENTION & VISITORS | BUREAU           |                                 |           |  |  |
|              |                      |                     |                   |                  | Cause R New            | Contact Cancel            |                  |                                 |           |  |  |
|              |                      |                     |                   |                  | Save Save & Nev        | Contact                   |                  |                                 |           |  |  |
|              |                      |                     |                   |                  | Contact In             | are required.             |                  |                                 |           |  |  |
|              | First (Lost No.      |                     |                   |                  | Contact In             | Tormation                 |                  |                                 |           |  |  |
|              | FIFST/Last No        | me:                 |                   |                  |                        | Account:                  | Go wichita Conve | 30 Wichita Convention & Visitor |           |  |  |
|              | Full Na              | me:                 |                   |                  |                        | Contact Type:             | None             |                                 |           |  |  |
|              | Departm              | ent:                |                   |                  |                        | Title:                    |                  |                                 |           |  |  |
|              | Preferred Met        | hod:None 💌          |                   |                  |                        | Email:                    |                  |                                 | Send Send |  |  |
|              | Assist               | ant:                |                   |                  |                        | Ast. Phone:               |                  |                                 |           |  |  |
|              | Child                | ren:                |                   |                  |                        | Birthdate:                | Month            | Day 💌                           |           |  |  |
|              | Gen                  | der: 🔍 Male 🔍 Fem   | ale               |                  |                        | Spouse:                   |                  |                                 |           |  |  |
|              |                      |                     |                   |                  | Phone/Fax              | Numbers                   |                  |                                 |           |  |  |
|              | Prim                 | ary: (316) 265-2800 | ext.              |                  |                        | Alternate:                |                  | ext.                            |           |  |  |
|              | Mobile Ph            | one:                |                   |                  | Fax: (:                |                           |                  | ext.                            | Send      |  |  |
|              | Но                   | me:                 |                   |                  |                        |                           |                  |                                 |           |  |  |
|              | _                    | _                   | _                 | _                | Address In             | formation                 | _                | _                               |           |  |  |
|              |                      | Physical            |                   |                  | Billi                  | ng                        |                  |                                 | Shipping  |  |  |
|              | Use: Account: Physi  | cal 💌               |                   | Use:             | Account: Billing       |                           |                  | Use: Account: Sh                | nipping 💌 |  |  |
| Add          | ress: 515 S Main, St | 115                 |                   | Address:         | 515 S Main, Ste 115    |                           | Addr             | ess: 515 S Main,                | Ste 115   |  |  |
| u            | ne 2:                |                     |                   | Line 2:          |                        |                           | Lin              | e 2:                            |           |  |  |
| Li           | ne 3:                |                     |                   | Line 3:          |                        |                           | Lin              | e 3:                            |           |  |  |
|              | City: Wichita        |                     |                   |                  | Wichita                |                           | c                | City: Wichita                   |           |  |  |
| State/Prov   | State/Province: KS   |                     |                   |                  | KS                     |                           | State/Provi      | nce: KS                         |           |  |  |
| Zip/Postal ( | Code: 67202          |                     |                   | Zip/Postal Code: | Zip/Postal Code: 67202 |                           |                  | Zip/Postal Code: 67202          |           |  |  |
| Cou          | intry: UNITED STATE  | 5                   |                   | Country:         | UNITED STATES          |                           | Cour             | ntry: UNITED STA                | ATES      |  |  |
|              |                      |                     |                   |                  | Colored fields         | are required.             |                  |                                 |           |  |  |
|              |                      |                     |                   |                  | Save Save & New        | Contact Cancel            |                  |                                 |           |  |  |

- a. First Name/Last Name Enter the contact's first and last name. Though these fields are not required, we recommend completing these fields. Once entered, the First/Last Name fields will automatically populate the required Full Name field for you.
- b. **Full Name** Enter the contact's full name in this field if the system has not already populated it from the First/Last name field.
- c. **Department** Enter the contact's department, if available.
- d. Preferred Method Select the contact's preferred method of contact.
- e. Assistant Enter the contact's assistant's name, if available.
- f. Children Enter the name of the contact's children, if available.
- g. Gender Select the contact's gender.
- h. Account This field will automatically populate with your account. This field cannot be edited.
- i. **Contact Type** Select the contact type from the dropdown menu.
- j. Title Enter the contact's title.
- k. **Email** Enter the contact's email address. This will be required if they are to have access to the extranet, and allows Kansas Tourism to communicate with them via email.
- I. Asst. Phone Enter the contact's assistant's phone number, if available.
- m. Birth date Select the contact's birthdate from the Month and Year dropdown menus.
- n. **Spouse** If known, enter the contact's spouse's name.
- o. Primary, cell, Home, Alternate, and Fax numbers Enter all available numbers.
- p. Physical, Billing, Shipping Addresses This is auto-populated by the information in the Account Detail. You may not enter the address information manually. If account address information needs updated please contact the Kansas Tourism office.

Once all required fields are complete, click **Save** to save the new contact, click **Save & New Contact** to save the contact and refresh the New Contact form, or click **Cancel** to cancel changes.

### Listings Tab

You can easily add and update listings in the TravelKS.com Extranet. All changes submitted are subject to approval by Kansas Tourism staff. You will be notified by email when listings are approved or denied.

#### LISTING CRITERIA

TravelKS.com is the official Kansas Tourism website. It is managed and maintained by KST staff and their contractors. **Remember to put yourself in the VISITOR's shoes when creating and reviewing listings. What information do you find most helpful when planning a trip in unfamiliar territory?** 

Examples of listings include:

- Arts & Entertainment Art Galleries, Art Museums, Music Venues, Night Life, Performing Arts, Roadside Attractions, Casinos
- Science & Agriculture Farm/Ranch Experiences, Science Centers & Museums, Wineries & Breweries
- History & Heritage Ethnic/Cultural Sites, Historic Forts/Trails, History Museums, Old West, Historic Landmarks
- Nature Lakes & Rivers, Parks & Trails, Bird/Wildlife Watching, Gardens, Nature Centers, Zoos & Animal Parks
- **Sports & Recreation** Cycling, Equestrian, Fishing, Golf, Disc Golf, Hiking, Hunting, Motor Sports, Recreational Sports, College & Professional Sports, Amusement/Water Parks
- Dining Casual Dining, Destination Dining, Fine Dining, Local Favorites, Wineries & Breweries
- Lodging B&B, Cabins, Campsite/RV, Hotels/Motels, Lodges, Retreat Centers, Ranch Experiences, Vacation Rentals
- Shopping Antiques, Kansas Products, Malls & Centers, Specialty Shops
- **Travel Tools** Travel Information Centers/Visitor Center, Fishing/Hunting/Equestrian/Water Recreation Outfitters, Event & Meeting Space, Sports Facilities, Transportation (Airports, Taxi, Rental Car, etc...)

All listings should include the following: Complete and current contact information. Address should be a physical address, not an intersection, etc. as the mapping feature doesn't work without a physical address. The description should include as much information as possible. Also, including your city name within the description helps the search tool find you more efficiently. Adding photography to your listing is highly recommended.

#### The following are examples excluded from website listing participation:

- Business/Commercial Adult Entertainment Facility, Funeral Home, Industrial Park or Plant, Media Facility, Office Park, Radio Station, Television Station, Advertising/Marketing Agency, Website Developer, Research Company
- Medical Drug Rehabilitation Facility, Extended Care Facility, Fraternal Home, Hospital, Humane Facility, Infirmary, Mental Facility, Nursing Home, Retirement Home Treatment Center, Veterans Facility
- Governmental Jail, Police/Sheriff Office
- Miscellaneous Animal Shelter, Mobile Home Park, Subdivision, Veterinary Facility, Community Center, Fitness Center including YMCA and YWCA, Liquor Store, Child Care Facility, Youth Organization, Bank, Convenience Store, Chain Discount Stores and Grocery Outlet

#### GETTING STARTED

- Log in to your Extranet Account
- Go to your "Member Record" and make sure all of your contact information is correct. If any contact information needs to be updated contact the Kansas Tourism office to make those changes for you.

#### VIEWING LISTINGS

All listings are displayed under the Listings tab within the Member Record/Account Detail. The grid will display a summary of information including the Listing ID, type, category and subcategory, as well as the listing description.

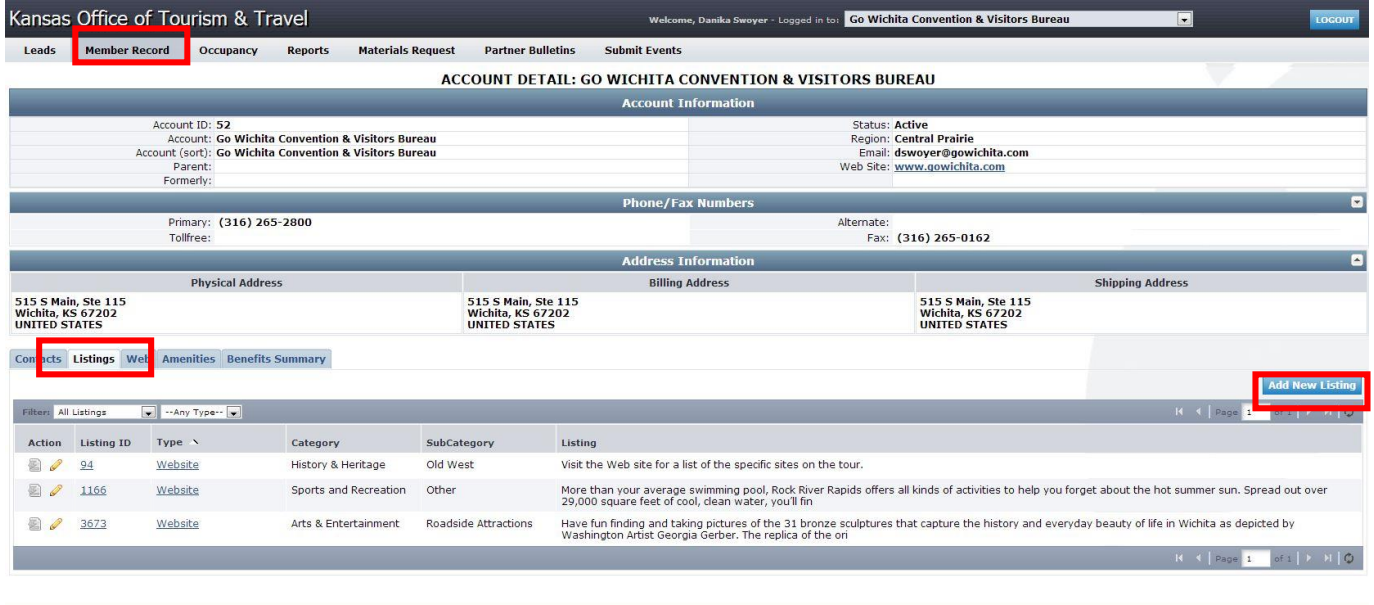

| Leads | Member Record | Occupancy | Reports | Materials Request | Partner Bulletins | Submit Events Version 3.0. Copyright 62003-2013 simpleview. Inc. All rights reserved.

- To view listing detail, click the Listing ID or Type.
- To edit a listing, click the pencil icon or click **Edit** while viewing the Listing Detail page.
- To change the listings in view, select an option from the filter dropdown menus. You can select All Listings or Pending Changes. The Pending Changes option will display only those listings that are awaiting approval, noted by the highlighted icon on the left. You can also filter your view by Listing Type.

simpleview 🙏

#### ADD NEW LISTING

- 1. Go to Member Record > Listings sub-tab > Click Add New Listing
- 2. On the New Listing form, complete the following fields (red fields required):
  - a. **Type** Listing types are used to categorize what the listing is going to be used for (e.g. Website, Travel Guide). A listing type must be assigned.
  - b. Company The system populates this field with the account name. It cannot be edited.
  - c. **Category** Select a main listing category.
  - d. **Subcategory** Select a listing subcategory.
  - e. **Contact** This dropdown is populated with all active contacts attached to the account. The contact selected will receive approval/denial listing notifications.
  - f. **Address Type** Select one of the account address types (Physical, Billing, Shipping) to populate the listing's address information. This is the address that will show up in your listing on TravelKS.com, so be sure it is the address that you want to send people to. This address will also be the one that is pin-pointed on the map that is included in your listing on TravelKS.com. This must be a physical address for it to show up properly on the map.

- g. Listing Enter the listing description.
- h. Additional Subcategories Use this if the listing fits into more than one subcategory type.
- i. Listing Details (Overwrite fields) This section contains all address and contact fields displayed in the website listing. If you would like to display different information, click the Overwrite checkbox and then enter the new information in the blank field to the right. If you would like to omit any of that information, check the Overwrite checkbox and then leave the field to the right blank. Please only use this when absolutely necessary.
- j. **Website Notifications** This allows you to set up listing hit notifications to be emailed to you at specific intervals. You may enter multiple email addresses, separated by comma or semi-colon, to receive the email notifications. You may also select or customize an interval to receive the notifications.
- k. Additional Information This section displays Travel Guide billing information. Please only fill this out when placing Travel Guide listing orders.

After completing all required fields, click **Save** to save the new listing or click **Cancel** to cancel your changes.

Once saved, the listing detail screen will appear with a notice that the listing is now pending approval. You can return to your account by clicking **Return to Account**.

#### VIEW LISTING DETAIL

The Listing Detail page will display all fields exactly as they will appear on the listing. For example, if you have overwritten the address, the address overwrite information will display under the address.

#### EDITING A LISTING

You can edit existing listings by clicking the pencil icon or clicking **Edit** on the Listing Detail page. Editing a listing is similar to adding a new listing, with the exception of the following fields which cannot be changed:

- Listing Type
- Company

After completing your changes and clicking **Save**, the edited listing will go into pending until approved by Kansas Tourism.

NOTE: Once a listing has been edited it cannot be edited again until the previous changes have been approved.

TravelKS.com Listing (Letters correspond with the fields on the previous page)

# **b** 5.4.7. Arts Center

204 W. Wisconsin Greensburg, KS 67054 Phone: (620) 723-2600 Visit Website | Send Email | Add to Itinerary

#### << Back to listings

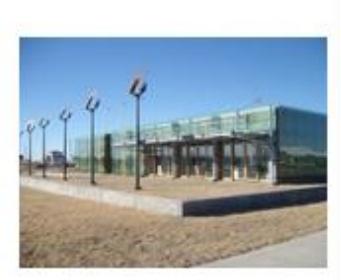

#### Details

g

Visit the 1st LEED Platinum building in the state of Kansas. Built by Studio 804, 3rd year graduate students in Architecture at KU, the Arts Center is built to the highest level of green building standards. The Arts Center and the programs held within it are providing great opportunities to the Greensburg community and those who visit through classes, exhibitions, and performances.

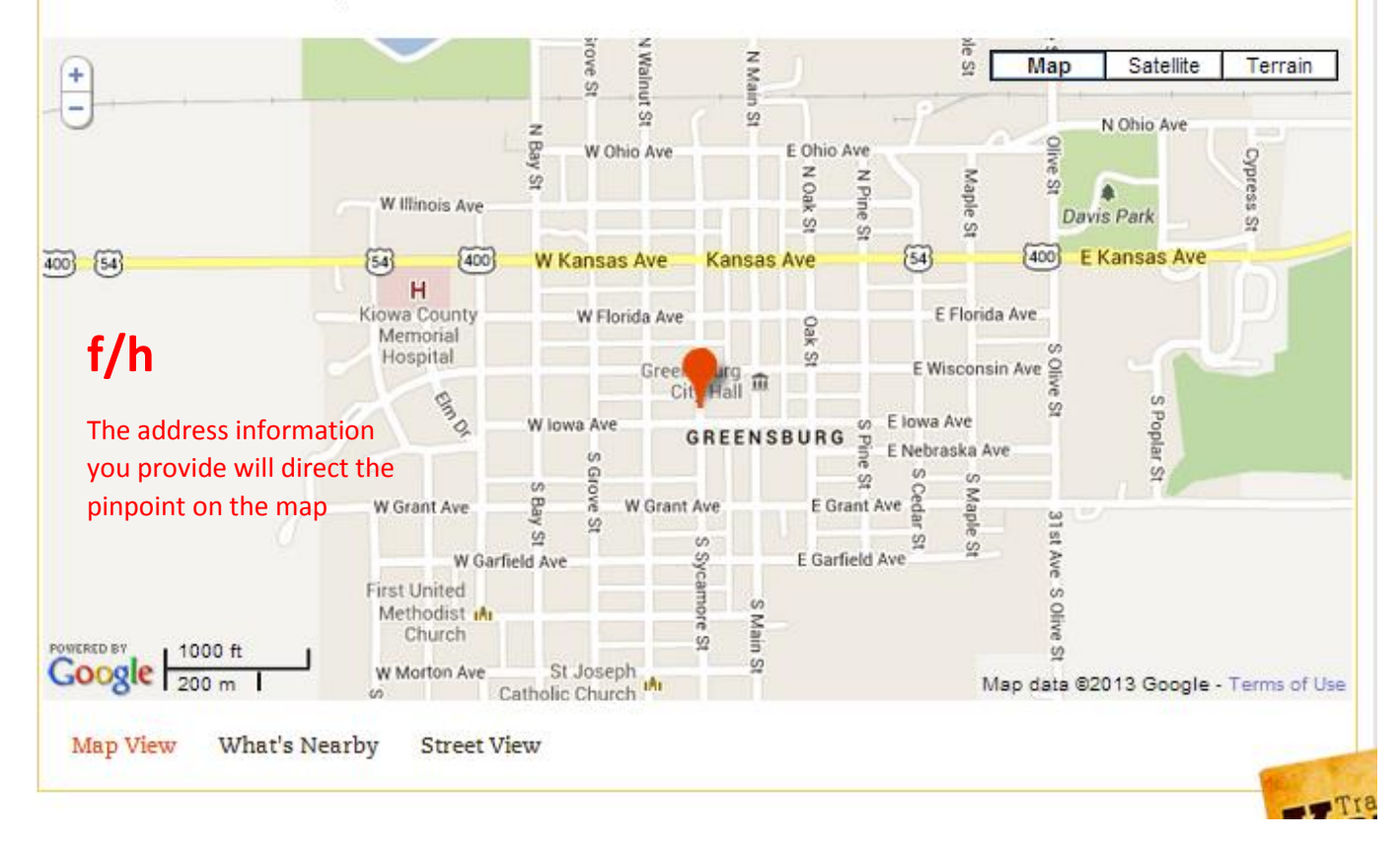

### Web Tab

In the web tab there are two sub-tabs: Coupons and Media. This is where you may add and edit coupons to appear on TravelKS.com and add images and/or video to your TravelKS.com listings.

| Kansas Office                                                               | of Tour                                                | ism & T                                              | ravel Extrane                                  | t                                  |                                        |                             | Welcome, Maila Y | ang - Logged in to: | Kansas City Kansas                        | s Convention & Visitor                                                        | s Bureau                    | •                |          | LOCOUT         |
|-----------------------------------------------------------------------------|--------------------------------------------------------|------------------------------------------------------|------------------------------------------------|------------------------------------|----------------------------------------|-----------------------------|------------------|---------------------|-------------------------------------------|-------------------------------------------------------------------------------|-----------------------------|------------------|----------|----------------|
| Leads Member                                                                | Record                                                 | Reports                                              | Materials Request                              | Partner Bu                         | lletins S                              | ubmit Events                | Contact Us       |                     |                                           |                                                                               |                             |                  |          |                |
|                                                                             |                                                        |                                                      |                                                | ACCOU                              | NT DETAI                               | L: KANSAS                   | CITY KANS        | AS CONVENT          | TION & VISITOR                            | RS BUREAU                                                                     |                             |                  |          |                |
|                                                                             |                                                        |                                                      |                                                |                                    |                                        |                             | Account In       | formation           |                                           |                                                                               |                             |                  |          |                |
|                                                                             | Account I<br>Accour<br>Account (son<br>Paren<br>Former | D: 310<br>ht: Kansas C<br>t): Kansas C<br>ht:<br>ly: | ity Kansas Conventior<br>ity Kansas Conventior | n & Visitors Bu<br>n & Visitors Bu | reau<br>reau                           |                             |                  |                     | Status:<br>Region:<br>Email:<br>Web Site: | Active<br>Eastern Wooded Hills<br>maila@VisitKansasCit<br>www.VisitKansasCity | tyKS.com<br>/ <u>KS.com</u> |                  |          |                |
|                                                                             |                                                        |                                                      |                                                |                                    |                                        |                             | Phone/Fax        | Numbers             |                                           |                                                                               |                             |                  |          |                |
|                                                                             | Primar<br>Toll Fre                                     | y: <b>(913) 3</b> 2<br>e:                            | 21-5800                                        |                                    |                                        |                             |                  |                     | Alternate:<br>Fax:                        | (913) 371-0204                                                                |                             |                  |          |                |
|                                                                             |                                                        |                                                      |                                                |                                    |                                        |                             | Address In       | formation           |                                           |                                                                               |                             |                  |          | -              |
|                                                                             | Pł                                                     | nysical Addr                                         | 855                                            |                                    |                                        |                             | Billing A        | ddress              |                                           |                                                                               |                             | Shipping Address |          |                |
| 755 Minnesota Ave<br>PO Box 171517<br>Kansas City, KS 6610<br>UNITED STATES | )1                                                     |                                                      |                                                |                                    | PO Box 171<br>Kansas City<br>UNITED ST | 1517<br>/, KS 66117<br>ATES |                  |                     |                                           | 755 Minnesota A<br>PO Box 171517<br>Kansas City, KS<br>UNITED STATES          | ve<br>66101                 |                  |          |                |
|                                                                             |                                                        |                                                      |                                                |                                    |                                        |                             | Addition         | al Fields           |                                           |                                                                               |                             |                  |          |                |
|                                                                             |                                                        |                                                      |                                                |                                    |                                        |                             | Gene             | eral                |                                           |                                                                               |                             |                  |          |                |
| Ag<br>Ag Cer                                                                | Coun<br>Certificate Dal<br>tificate Numb               | ty Wyandot<br>te<br>er                               | te                                             |                                    |                                        |                             |                  | Aç                  | g Business Start Date<br>Ag Renewal Date  |                                                                               |                             |                  |          |                |
| Contacts Listin s                                                           | Web Arnenit                                            | ies Benefit                                          | ts Summary Social M                            | ledia                              |                                        |                             |                  |                     |                                           |                                                                               |                             |                  |          |                |
| Coupons Media                                                               |                                                        |                                                      |                                                |                                    |                                        |                             |                  |                     |                                           |                                                                               |                             |                  |          |                |
|                                                                             |                                                        |                                                      |                                                |                                    |                                        |                             |                  |                     |                                           |                                                                               |                             |                  |          | Add New Coupon |
| Filter: All Coupons                                                         | <ul> <li>Any T</li> </ul>                              | ype                                                  | *                                              |                                    |                                        |                             |                  |                     |                                           |                                                                               |                             | И                | Page 0   | of 0   🕨 🕅   🗘 |
| Action                                                                      | Offer Title                                            | 1 A                                                  |                                                | Pending                            |                                        |                             | Redeem Sta       | rt                  | Redeem End                                |                                                                               | Post Start                  |                  | Post End |                |
|                                                                             | THERE ARE NO MATCHING RECORDS FOR THIS VIEW.           |                                                      |                                                |                                    |                                        |                             |                  |                     |                                           |                                                                               |                             |                  |          |                |
|                                                                             |                                                        |                                                      |                                                |                                    |                                        |                             |                  |                     |                                           |                                                                               |                             | I                | Page 0   | of 0 🕨 🕅 🗘     |

#### Coupons

You may easily add and update coupons/offers in the TravelKS.com Extranet. All additions and changes submitted are subject to approval by Kansas Tourism staff. You will be notified by email when submitted coupons are approved or denied.

#### COUPON CRITERIA

Coupons must represent no less than 10% off the retail price for service that is not normally included in the price. Coupon must have a firm beginning and ending date and must be available to the general public. Coupons will only be accepted for businesses/events that have a current listing on TravelKS.com.

#### ADDING COUPONS

- 1. Log in to your Extranet Account
- 2. Go to your Member Record
- 3. Click the "Web" tab in the Member Record
- 4. Click the "Add New Coupon" button in the bottom right of the screen.

| Kansas Office of Tourism & Travel Extranet        |                                              |                                                |                                                                               |                                            |                               |                                                                               |               | <b>isden</b> - Logged i | n to: -Boot Hill Casino                                 | & Resort                                                              |              | •                |          | LOGOUT         |
|---------------------------------------------------|----------------------------------------------|------------------------------------------------|-------------------------------------------------------------------------------|--------------------------------------------|-------------------------------|-------------------------------------------------------------------------------|---------------|-------------------------|---------------------------------------------------------|-----------------------------------------------------------------------|--------------|------------------|----------|----------------|
| Leads                                             | Member Re                                    | cord                                           | Occupancy                                                                     | Reports                                    | Materials Request             | Partner Bulletins                                                             | Submit Events | Contact U               | 5                                                       |                                                                       |              |                  |          |                |
|                                                   |                                              |                                                |                                                                               |                                            |                               | ACCOUNT DE                                                                    | TAIL: BOOT H  | ILL CASIN               | IO & RESORT                                             |                                                                       |              |                  |          |                |
|                                                   |                                              |                                                |                                                                               |                                            |                               |                                                                               | Account Inf   | ormation                |                                                         |                                                                       |              |                  |          |                |
|                                                   | Ac                                           | Account<br>Accou<br>count (so<br>Pare<br>Forme | ID: 6590<br>Int: Boot Hill Ca<br>rt): Boot Hill Ca<br>ent: Dodge City<br>rly: | asino & Reso<br>asino & Reso<br>Convention | rt<br>rt<br>& Visitors Bureau |                                                                               |               |                         | Status: Act<br>Region: We<br>Email: jra<br>Web Site: wy | tive<br>estern High Plains<br>be@boothillcasino<br>vw.boothillcasino. | .com<br>com  |                  |          |                |
|                                                   | Phone/Fax Numbers                            |                                                |                                                                               |                                            |                               |                                                                               |               |                         |                                                         |                                                                       |              |                  |          |                |
|                                                   |                                              | Prima<br>Toll Fr                               | ee: (877) 906                                                                 | -0777                                      |                               |                                                                               |               |                         | Alternate:<br>Fax:                                      |                                                                       |              |                  |          |                |
|                                                   |                                              |                                                |                                                                               |                                            |                               |                                                                               | Address Inf   | ormation                |                                                         |                                                                       |              | -                |          | •              |
|                                                   |                                              | F                                              | hysical Addres                                                                | s                                          |                               |                                                                               | Billing Ad    | dress                   |                                                         |                                                                       |              | Shipping Address |          |                |
| 4000 West<br>PO Box 14<br>Dodge City<br>UNITED ST | t Comanche A<br>97<br>r, KS 67801<br>FATES   | ve.                                            |                                                                               |                                            |                               | 4000 West Comanche Av<br>PO Box 1497<br>Dodge City, KS 67801<br>UNITED STATES | /e.           |                         |                                                         | 4000 W. Coman<br>Dodge City, KS 6<br>UNITED STATES                    | che<br>57801 |                  |          |                |
|                                                   |                                              |                                                |                                                                               |                                            |                               |                                                                               | Additional    | l Fields                |                                                         |                                                                       |              |                  |          |                |
|                                                   |                                              |                                                |                                                                               |                                            |                               |                                                                               | Gener         | al                      |                                                         |                                                                       |              |                  |          |                |
|                                                   | Ag Cer<br>Ag Certifi                         | Cour<br>tificate Da<br>cate Numb               | nty<br>ate<br>per                                                             |                                            |                               |                                                                               |               | Δ                       | g Business Start Date<br>Ag Renewal Date                |                                                                       |              |                  |          |                |
| Contacts                                          | Listings We                                  | b Amen                                         | ities Benefits                                                                | Summary S                                  | Social Media                  |                                                                               |               |                         |                                                         |                                                                       |              |                  |          |                |
| Coupons                                           | Media                                        |                                                |                                                                               |                                            |                               |                                                                               |               |                         |                                                         |                                                                       |              |                  | _        | Add New Coupon |
| Filter: All                                       | Coupons                                      | •Any                                           | Туре                                                                          | •                                          |                               |                                                                               |               |                         |                                                         |                                                                       |              | н                | A Page 0 | of 0   🕨 🕅 🗘   |
| Ac                                                | tion                                         | Offer Tit                                      | le 🔿                                                                          |                                            | Pending                       |                                                                               | Redeem Start  |                         | Redeem End                                              |                                                                       | Post Start   |                  | Post End |                |
|                                                   | THERE ARE NO MATCHING RECORDS FOR THIS VIEW. |                                                |                                                                               |                                            |                               |                                                                               |               |                         |                                                         |                                                                       |              |                  |          |                |

- 5. Fill in the Coupon Information. Required fields in red.
  - a. Offer Title: Short description of offer. Example: 10% off your order
  - b. Offer Link: If there is a link to the offer include it here.
  - c. **Offer Text:** Include all details of the offer including restrictions. You do not put valid dates of the offer here as there is a field for that.
  - d. **Coupon Image:** Choose an image to be included in the coupon if available. If you would like to add an image and an image is not available, you will need to add the image first. You may do so by clicking "Media" under the Web tab.
  - e. Redeem From & Redeem To: Enter the beginning and ending dates that the offer is valid.
  - f. Post From & Post To: Enter the dates that the offer should appear on TravelKS.com.
  - g. Coupon Categories: Choose your region of the state and the type of business the offer is for. This will determine where the offer will show up on the coupon page. http://www.travelks.com/travel-tools/coupons/

h. Add to Listing(s): Check the box next to the listing that the offer should be attached to.

| I. Save                                                      |                 |
|--------------------------------------------------------------|-----------------|
| New Coupon Accouncil                                         | normation       |
| Coupon Ini                                                   | Iormation       |
| S Offer Title:                                               |                 |
| C Offer Link:                                                |                 |
| Offer Text:                                                  |                 |
| -0                                                           |                 |
|                                                              |                 |
| 5                                                            | 1               |
|                                                              |                 |
| Coupon                                                       | Image           |
| Υ                                                            | Selected Image: |
|                                                              |                 |
|                                                              |                 |
|                                                              |                 |
| S                                                            |                 |
|                                                              |                 |
| Coupon                                                       | Dates           |
| Redeem From:                                                 | Redeem To:      |
| Post From:                                                   | Post To:        |
| Coupon Ca                                                    | tegories        |
|                                                              |                 |
| Available<br>Eastern Wooded Hills Region                     | Selected        |
| Flint Hills Region<br>Central Prairie Region                 |                 |
| Western High Plains Region<br>Places to Eat                  | 0               |
| Places to Shop<br>Places to Stay                             | ă               |
| Things to Do                                                 |                 |
| nc Add To Lis                                                | sting(s)        |
| Boot Hill Casino & Resort (Website: Dining: Local Favorites) | *               |
|                                                              | X               |

#### Kansas Tourism must review and approve all coupons before they are active on TravelKS.com

Here is what the coupon will look like on the coupon page (<u>http://www.travelks.com/travel-tools/coupons/</u>). The red letters correspond with the steps above.

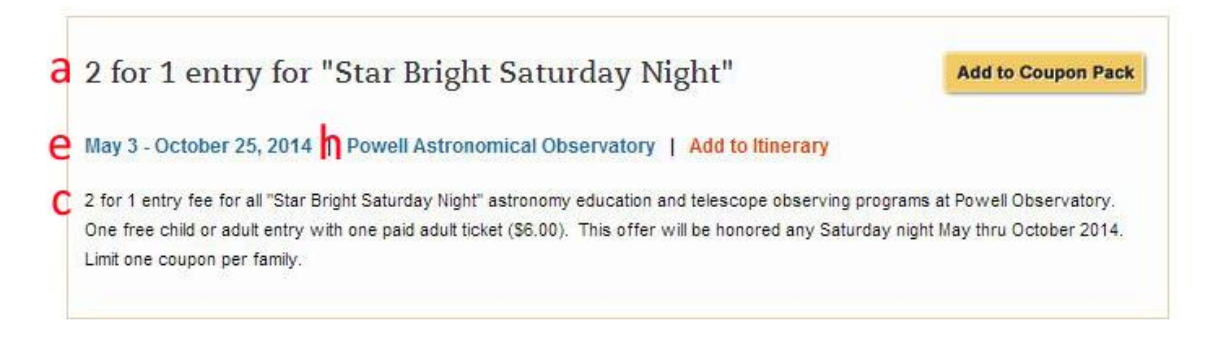

Here is what the coupon will look like once clicked on. The red letters correspond with the steps above.

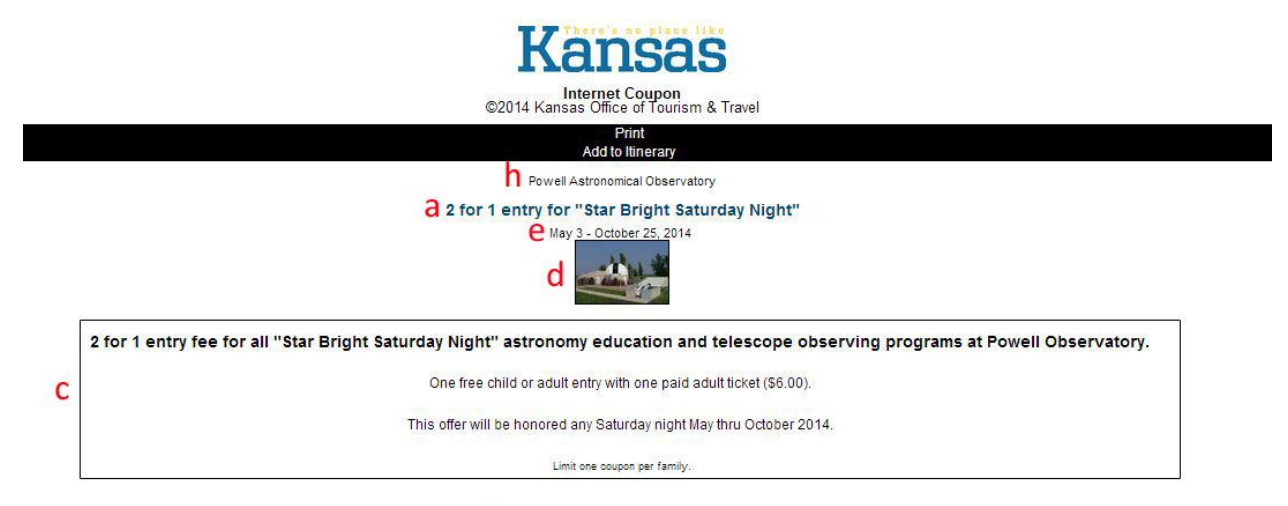

b Website: www.askc.org/powell.htm

### Media

Images, logos and videos may be added to your TravelKS.com listings. Unique and interesting images make your listing(s) stand out from the rest!

All account images are stored in the Web -> Media tab within the Member Record. The Media tab displays all images with a summary of information including the image type, title, and file name, a preview of the image, who created the image, the date the image was uploaded/created, and who updated the image last with a Last Updated date stamp. The Sort Order column can be used to determine display order both in CRM and on your website.

- To edit an image, click the pencil icon to the left of the image.
- To delete an image, click the red "X" to the left of the image.
- To add a new media file, click on the appropriate button on the top right side of the grid. (Ex: New Logo/Image)

| Contacts  | Listi                               | gs Web /           | Amenities   | Traces     | Orders Benefits Su | ummary Dues      | & Invoicing | Partner Referrals | Notes Com    | munications | Status Histo   | ory |
|-----------|-------------------------------------|--------------------|-------------|------------|--------------------|------------------|-------------|-------------------|--------------|-------------|----------------|-----|
| Coupons   | s Me                                | dia DTN            |             |            |                    |                  |             |                   |              |             |                |     |
|           | New Logo/Image New IPIX New YouTube |                    |             |            |                    |                  |             |                   |              |             | be             |     |
| Filter: 4 | All Types                           | •                  |             |            |                    |                  |             |                   |              | Page 1      | f1   ▶ ▶    (  | \$  |
| Action    | Туре                                | Title 🔉            | Filename    |            |                    | Created By       | Created     | Last Updated By   | Last Updated | Sort Order  | Move           |     |
| 0 ×       | Logo                                | simpleview<br>logo | SV_trident. | jpg        |                    | User: Kevin Bate | 10/12/2010  | User: Kevin Bate  | 10/12/2010   | 0           | <b>↑</b> 4     | ¥   |
| 0 ×       | Image                               | Trust Fall         | simpleview  | -trust.png |                    | User: Kevin Bate | 10/12/2010  | User: Kevin Bate  | 10/12/2010   | 1           | Ť Ť            |     |
|           |                                     |                    |             |            |                    |                  |             |                   | I4 4         | Page 1      | f1   ▶ →     ( | Ģ   |

Multiple media types can be added to your Media tab.

The Media tab supports several different file types including .jpg, .jpeg and .gif, as well as IPIX and YouTube.

#### UPLOADING MEDIA

The process of uploading images and other media varies depending on the type of media you are uploading.

- To upload a logo or image, click the New Logo/Image button.
- To upload an IPIX file, click New IPIX.
- To link to a YouTube video, click New YouTube.

The media form will display with the following fields:

**Type** - If you are uploading an image or logo, select the type of image you want to upload. Logos are the image displayed on the listing when listed with multiple other properties, such as on a search result page. Images are displayed within the listing detail page on the website. If you are uploading another form of media (IPIX or YouTube) the Type field will be automatically completed and will not be editable.

Title - Add a title to assist with organization.

**Upload Logo/Image/IPIX/YouTube** - Click the Browse button to locate the file you wish to upload. Select the image and click Open. If you uploaded a logo or image, a preview will display under the Current Image section. If adding a YouTube video, you will paste the YouTube link.

Add to Listing(s) - Select which listing(s) you would like to attach the image, logo or video to.

When all fields have been completed, you will be able to save the Media record by clicking Save. You can also click Save & New Media to save this logo/image and refresh the New Media form, or click Close to cancel your changes.

| New Logo/Image        | Welcome, Jennifer Turner - Logged in to:                    |  |  |  |  |  |  |  |  |
|-----------------------|-------------------------------------------------------------|--|--|--|--|--|--|--|--|
|                       | MEDIA: NEW MEDIA FOD EL QUADTELEJO MUSEUM                   |  |  |  |  |  |  |  |  |
|                       | MEDIA: NEW MEDIA FOR EL QUARTELEJO MUSEUM                   |  |  |  |  |  |  |  |  |
|                       | Save Save & New Media Close                                 |  |  |  |  |  |  |  |  |
|                       | Colored fields are required.                                |  |  |  |  |  |  |  |  |
|                       | Media Information                                           |  |  |  |  |  |  |  |  |
| Type:                 | Logo 🔻                                                      |  |  |  |  |  |  |  |  |
| Title:                |                                                             |  |  |  |  |  |  |  |  |
| Upload Logo:          | Choose File No file chosen                                  |  |  |  |  |  |  |  |  |
|                       | Add To Listing(s)                                           |  |  |  |  |  |  |  |  |
| 🖉 El Quartelejo Museu | ım (Website: History & Heritage: Museums) - ListingID: 2232 |  |  |  |  |  |  |  |  |
|                       | Colored fields are required.                                |  |  |  |  |  |  |  |  |
|                       | Save Save & New Media Close                                 |  |  |  |  |  |  |  |  |
|                       |                                                             |  |  |  |  |  |  |  |  |
| New You Tube          | Welcome, Jennifer Turner - Logged in to:                    |  |  |  |  |  |  |  |  |
| New YouTube           |                                                             |  |  |  |  |  |  |  |  |
|                       | MEDIA: NEW MEDIA FOR EL QUARTELEJO MUSEUM                   |  |  |  |  |  |  |  |  |
|                       | Save Save & New Media Close                                 |  |  |  |  |  |  |  |  |
|                       | Colored fields are required.                                |  |  |  |  |  |  |  |  |
|                       | Media Information                                           |  |  |  |  |  |  |  |  |
| Туре:                 | YouTube                                                     |  |  |  |  |  |  |  |  |
| Title:                |                                                             |  |  |  |  |  |  |  |  |
| YouTube Link:         |                                                             |  |  |  |  |  |  |  |  |
|                       | Add To Listing(s)                                           |  |  |  |  |  |  |  |  |
| El Quartelejo Muser   | um (Website: History & Heritage: Museums) - ListingTD: 2232 |  |  |  |  |  |  |  |  |
|                       | Colored fields are required.                                |  |  |  |  |  |  |  |  |
|                       | Save Save & New Media Close                                 |  |  |  |  |  |  |  |  |
|                       |                                                             |  |  |  |  |  |  |  |  |

### Amenities Tab

You may add amenity information to your TravelKS.com listings in this tab within the Member Record. Amenities can be viewed on TravelKS.com and may be included in print materials. You may add/edit amenities for Dining, Lodging, Attractions and Meeting Facilities

#### ADDING/EDITING AMENITIES

- Select the appropriate tab under Amenities (Dining, Lodging, Attractions, Meeting Facilities).
- For Dining, Lodging and Attractions click Edit Amenities to begin updating. Click Save when complete.
- For Meeting Facilities fill in the appropriate information, upload floorplans if available and click Update to save your changes.

|                                                                                                    | ACCOUNT DETAIL: TUTT                                                           | LE CREEK STATE PARK                                                                     |               |                  |  |  |  |  |  |  |
|----------------------------------------------------------------------------------------------------|--------------------------------------------------------------------------------|-----------------------------------------------------------------------------------------|---------------|------------------|--|--|--|--|--|--|
|                                                                                                    | Account In                                                                     | formation                                                                               |               |                  |  |  |  |  |  |  |
| Account ID: 7911<br>Account: Tuttle Creek State Park<br>Account (sort): Tuttle Creek State Park<br>Parent: Kansas State Parks Master Account<br>Formerly: | tive<br>nt Hills<br>tlecreeksp@ksoutdoors.com<br>p://ksoutdoors.com/news/State | Parks/Locations/Tuttle-Creek                                                            |               |                  |  |  |  |  |  |  |
|                                                                                                    | Phone/Fax                                                                      | Numbers                                                                                 |               |                  |  |  |  |  |  |  |
| Primary: (785) 539-7941<br>Toll Free:                                                                                                    |                                                                                | Alternate:<br>Fax:                                                                      |               |                  |  |  |  |  |  |  |
| Address Information                                                                                                    |                                                                                |                                                                                         |               |                  |  |  |  |  |  |  |
| Physical Address<br>5800A River Pond Rd<br>Manhattan, KS 66502<br>UNITED STATES                                                                           | Billing A                                                                      | ddress                                                                                  | UNITED STATES | Shipping Address |  |  |  |  |  |  |
|                                                                                                    | Addition                                                                       | al Fields                                                                               |               |                  |  |  |  |  |  |  |
|                                                                                                    | Gene                                                                           | ral                                                                                     |               |                  |  |  |  |  |  |  |
| Ag Registered Date<br>Ag Certificate Date<br>Ag Business Start Date<br>Internal Account Notes                                                             |                                                                                | Ag Renewal Date<br>Ag Certificate Number<br>Business Start                              |               |                  |  |  |  |  |  |  |
| Dining Lodging Attractions Meeting Facilities                                                                                                    |                                                                                |                                                                                         |               |                  |  |  |  |  |  |  |
|                                                                                                    | AMENITIES F                                                                    | OR DINING                                                                               |               |                  |  |  |  |  |  |  |
|                                                                                                    | Dining                                                                         | Types                                                                                   |               |                  |  |  |  |  |  |  |
| American: No<br>Asian: No<br>French: No<br>Italian: No<br>Mexican: No<br>Indian: No                                                                       | Edît Am                                                                        | Greek: MO<br>Bavarian: No<br>BBQ: No<br>Variety: No<br>Microbrewery: No<br>Delivery: No |               |                  |  |  |  |  |  |  |

### Benefits Summary Tab

This tab will display reporting associated with your account. This is a place to view benefits you have received by partnering with Kansas Tourism. To view your own Benefits go to the Member Record of your account. Benefits Available:

- Articles
- Web Site
- Coupon Hits

#### ARTICLES

This tab will show you the details of media publications where your destination was mentioned. The publication, article title, date of publication and circulation (when available) will be detailed in this section.

#### WEB SITE

View how many times your listing(s) have been viewed and how many times your website has been click on during the specified dates (you can view month-by-month by using the drop-down menus).

- Listing Views = number of times your individual listing has been viewed.
- Listing Click-thrus = number of times someone has clicked through to your website from your listing on TravelKS.com

#### COUPON HITS

View how many times you or one of your Child Account's Coupon(s) have been clicked.

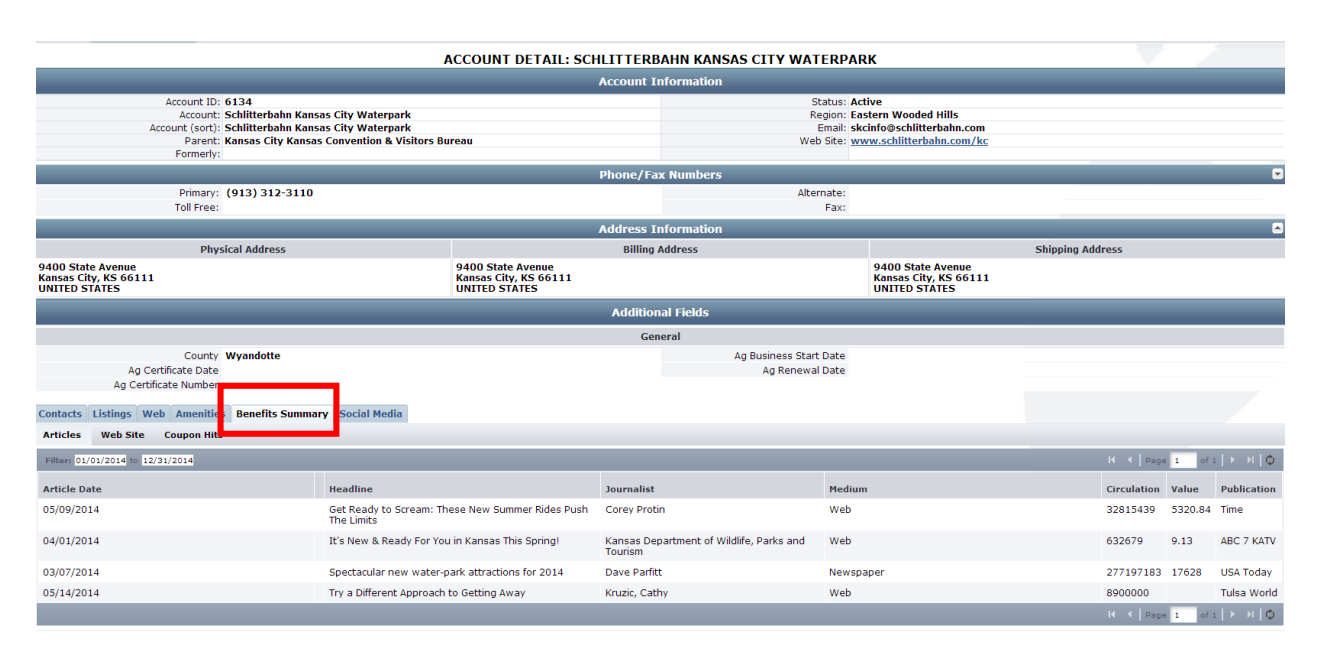

### Social Media Tab

Provide links to your social media accounts in this tab. These links will show as clickable social media icons in your listing(s).

- 1. Click on the Social Media tab within your account's Member Record.
- 2. Enter the links for your social media profiles in the appropriate box.

| Contacts Listings Web Amenities | Benefits Summar Social Media                                               |  |
|---------------------------------|----------------------------------------------------------------------------|--|
|                                 | Update                                                                     |  |
|                                 | Social Media for Member/Partner                                            |  |
| Facebook URL                    | www.facebook.com/visittopeka                                               |  |
| Flickr URL                      | www.flickr.com/photos/visittopeka                                          |  |
| Pinterest URL                   | www.pinterest.com/visittopeka/                                             |  |
| Twitter URL                     | www.twitter.com/visittopeka                                                |  |
| Yelp URL:                       |                                                                            |  |
| YouTube URL:                    | www.youtube.com/user/visitTopeka                                           |  |
| TripAdvisor URL:                | http://www.tripadvisor.com/Tourism-g60747-Topeka_Kansas-<br>Vacations.html |  |

This is how the social media icons will appear in your listings...

# Visit Topeka Incorporated

618 S Kansas Avenue #A Topeka, KS 66603 Phone: (785) 234-1030 Fax: (785) 234-8282 Visit Website | Send Email | Add to Itinerary

or tripadvisor

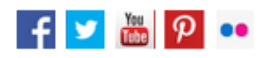

<< Back to listings

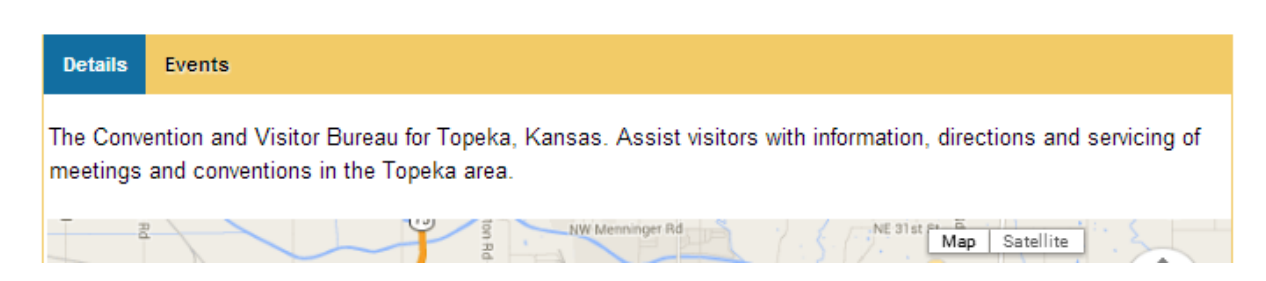

### Submit Events

You can easily add events in the TravelKS.com Extranet. All changes submitted are subject to approval by Kansas Tourism staff. You will be notified by email when submitted/updated events are approved or denied.

#### TRAVELKS.COM EVENT CRITERIA

- Must be an annual event with some exceptions for example national or one time major event as determined by KST
- Must be of interest to travelers (outside a 50 mile radius) as well as the local community
- Must meet American with Disabilities Act (ADA) requirements
- Event venue must be listed on TravelKS.com
- A current photo is highly recommended
- Should own and maintain an updated website or robust Facebook page
- Complete current contact information must be available

# Generally, the following are excluded from website event listing participation; however some listings may be approved at the discretion of KST:

Easter Egg Hunts, soup suppers, pancake and chili feeds, school events, city-wide garage sales, local fund raisers, amateur theater or concert performances, homecoming parades and events, club activities, seminars/workshops, seasonal events including local Christmas parades/productions and events directed at a limited or very specific audience.

#### VIEWING EVENTS

You may view events by clicking Submit Events.

The grid will display a summary of information including the Pending Status, Event Title and Start & End dates.

• To change the events in view, select an option from the filter dropdown menus. You can select Pending or Not Pending. The Pending Changes option will display only events that are awaiting approval, noted by the highlighted icon on the left. You can also filter your view by Event Category.

| Kansas Office of Tourism & Travel                                                                                        |                                                                            |                   |                   | Wekome, Ryan Stoldt - Logged in to: Go Wichita Con | nvention & Visitors Bureau |               | LOGOUT       |  |  |
|----------------------------------------------------------------------------------------------------|----------------------------------------------------------------------------|-------------------|-------------------|----------------------------------------------------|----------------------------|---------------|--------------|--|--|
| Leads                                                                                                    | Member Record                                                              | Materials Request | Partner Bulletins | Submit Events                                      |                            |               |              |  |  |
|                                                                                                    |                                                                            |                   |                   | ALL EVENTS - CURRENTLY 2 IN VIEW                   |                            |               |              |  |  |
| Filter:Any                                                                                                    | / Category                                                                 | 🔹Any Status 💌     |                   |                                                    |                            | K 🔍 Page 1    | of 1   🕨 🕅 🗘 |  |  |
|                                                                                                    | Starts With: A B C D E F G H I J K L H H O P Q R S T U V W X Y Z Other All |                   |                   |                                                    |                            |               |              |  |  |
|                                                                                                    | Action                                                                     | Pending           |                   | Event Start I                                      | Date                       | End Date      |              |  |  |
|                                                                                                    | Ø 🖻 🗙                                                                      | No                |                   | Wichita Restaurant Week 06-21-                     | -2013                      | 06-30-2013    |              |  |  |
|                                                                                                    | 🥒 🖻 🗙                                                                      | No                |                   | Wichita River Festival 05-31-                      | -2013                      | 06-08-2013    |              |  |  |
| Starts With: A   B   C   D   E   F   G   I   J   K   I   N   O   P   Q   R   S   T   U   V   W   X   Y   Z   Other   All |                                                                            |                   |                   |                                                    |                            |               |              |  |  |
| Number of R                                                                                                    | esults: 25 💌                                                               |                   |                   |                                                    |                            | I∢ ∢   Page 1 | of 1 🕨 🕅 🗘   |  |  |

#### ADD NEW EVENT

You may add a new listing by clicking Submit Events

• Click Add New Event

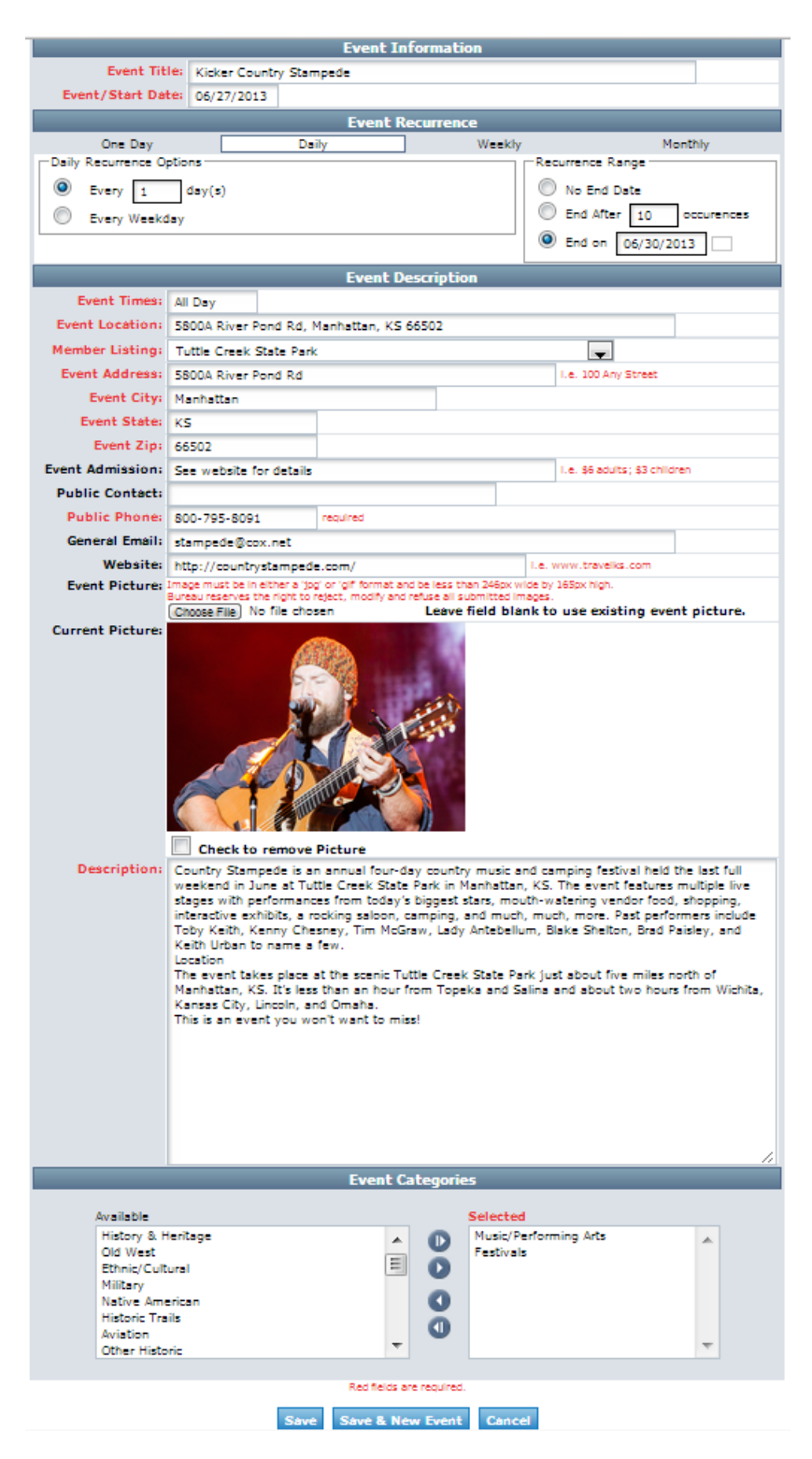

• On the New Event form, complete the following fields (red fields required):

#### 1. Event Information

- a. **Event Title** The title of the event.
- b. Event Start Date The date of the first day of the event
- 2. Event Recurrence Choose from the following options:
  - a. One Day The event takes place on one day only
  - b. **Daily** The event takes place on more than one consecutive day
  - c. **Weekly** The event takes place on the same day(s) of the week on more than one consecutive week during a specific date range. Example: A Farmer's Market that takes place every Saturday from April through October.
  - d. Monthly The event takes place on specific date(s) or day(s) of the month on more than one consecutive month during a specific date range. Example: Third Thursdays or an event that takes place every 1<sup>st</sup> of the month.

For Daily, Weekly and Monthly recurrences fill out the appropriate fields.

#### 3. Event Description

- a. **Event Times** What time does the event start and end? You may enter "varies" if appropriate, but please enter specific time information in your description if possible.
- b. Event Location This is auto-populated by the account the event is submitted under, but it may be changed.
- c. **Member Listing** Choose the appropriate Member Listing/Venue from the drop-down menu. This should be WHERE the event takes place.
- d. Event Address This is auto-populated by the account, but it may be changed if necessary. Make sure this address is the correct Physical Address that the event takes place, as this is the field that the mapping feature pulls from. The address entered here will be pinpointed on the map in your event listing on TravelKS.com.
- e. Event City Name of the city the event takes place in.
- f. Event State KS (events not in Kansas will be denied).
- g. Event Zip Zip Code where the event takes place.
- h. **Event Admission** How much does it cost to get into your event? This is not a required field. Please do fill this out if there is an admission charge. If there is not, you can enter free or leave the field blank.
- i. **Public Contact** Fill out only if there is a specific contact for the event.
- j. **Public Phone** Required, phone number to call for information about the event.
- k. General Email Email address where people can inquire about the event.
- I. **Website** Event website. This is automatically filled in by the account information, but it can be changed.
- m. **Event Picture** Upload a picture or logo of the event. It must be a .jpg of .gif and must be 246px wide by 165px wide to display properly.
- n. **Description** The description of your event goes here. Tell the consumer why they don't want to miss your event.
- 4. Event Categories
  - a. Choose from the available categories. Please choose only those that truly describe what type of event this is. It can become frustrating to the consumer to weed through events that aren't truly of interest to them because they are categorized incorrectly.
- 5. Save After completing all required fields, click Save to save the new event, Save & New Event to save the new event and add another .

Once saved, the event will appear in the event grid noting that the event is now pending approval.

TravelKS.com Event (Letters correspond with the fields detailed above)

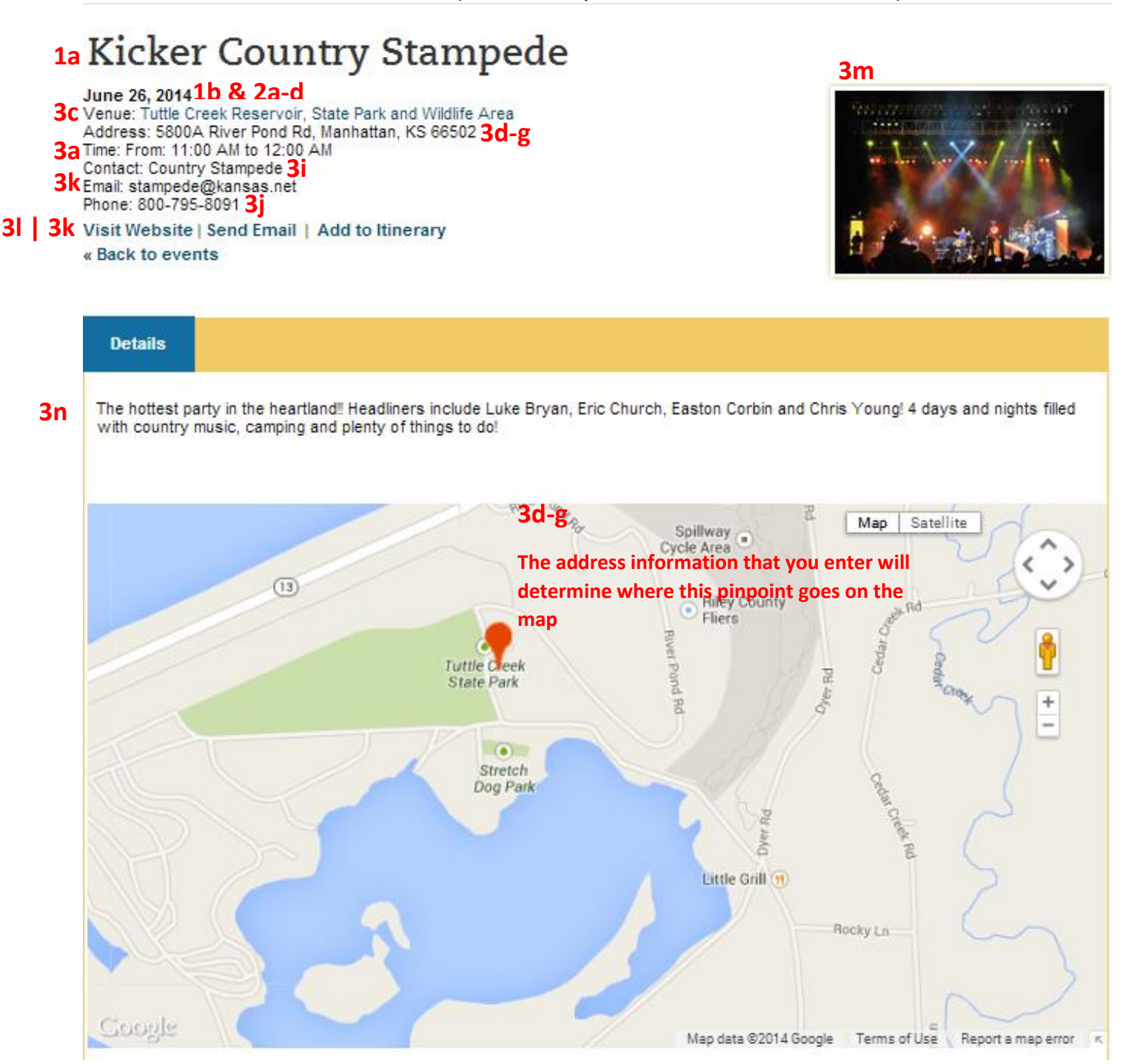

#### EDITING AN EVENT

You don't have the option of editing a listing. If there are any mistakes in your listing please choose to "clone" the listing and make the necessary changes. After completing your changes and clicking **Save**, the event will be pending until approved by Kansas Tourism. Don't forget to delete the event listing that contains a mistake.

| Add new Event                                                                                                    |              |  |  |  |  |  |  |  |  |  |
|----------------------------------------------------------------------------------------------------|--------------|--|--|--|--|--|--|--|--|--|
| Any Category                                                                                                    | of 1   🕨 🕅 🖗 |  |  |  |  |  |  |  |  |  |
| Starts With: A   B   C   D   E   F   G   H   I   J   K   L   H   H   O   P   Q   R   S   T   U   V   W   X   Y   Z   Other   All |              |  |  |  |  |  |  |  |  |  |
| Action Pending Event Start Date End Date                                                                                         |              |  |  |  |  |  |  |  |  |  |
| No Rairoad Festival 08-16-2014 08-16-2014                                                                                        |              |  |  |  |  |  |  |  |  |  |
| ► No Fiesta Mexicana 07-15-2014 07-19-2014                                                                                       |              |  |  |  |  |  |  |  |  |  |
| No The 22nd Kansas Ladies Charity Classic Shoot 06-28-2014 06-28-2014                                                            |              |  |  |  |  |  |  |  |  |  |
| ► No TAP THAT: A Capital Brew Festival 06-28-2014 06-28-2014                                                                     |              |  |  |  |  |  |  |  |  |  |
| ► No The Color Vibe 06-14-2014 06-14-2014                                                                                        |              |  |  |  |  |  |  |  |  |  |
| Starts With: A B C D E F G H I J K L H N O P Q R S T U V W X Y Z Other All                                                       |              |  |  |  |  |  |  |  |  |  |
| K 4 Page                                                                                                    | of 1   🕨 🕅 🗘 |  |  |  |  |  |  |  |  |  |

# Bulk Orders/Materials Request

You can easily place orders for bulk amounts of Travel Guides, Outdoor Guides, Byway Guides and State Maps from your Extranet account.

Click on Materials Request in your account to view past and pending orders.

Click Add New Materials Request to place a new order.

| Kansas Office of Tourism & Travel |                                                                                                    |             |               |                |                                  | _                           | Welcome, Danika Swoyer - Logged in to: Go Wichita Convention & Visitors Bureau |                   |            | LOGOUT        |
|-----------------------------------|----------------------------------------------------------------------------------------------------|-------------|---------------|----------------|----------------------------------|-----------------------------|--------------------------------------------------------------------------------|-------------------|------------|---------------|
| Leads                             | Member                                                                                                    | Record      | Occupar       | icy Repo       | rts Materials Request            | Partner Bulletins           | Submit Events                                                                  |                   |            |               |
|                                   |                                                                                                    |             |               |                |                                  | MATERIAL                    | REQUESTS - CURRENTLY 1 IN VIEW                                                 |                   |            |               |
|                                   |                                                                                                    |             |               |                |                                  |                             | Add New Material Request                                                       |                   |            |               |
|                                   |                                                                                                    |             |               |                | Starts                           | With: A   B   C   D   E   F | G H I J K L M N O P Q R S T U V W X Y Z                                        | Other   All       |            |               |
| Action                            | Order ID SI                                                                                                    | tatus       | Ship Method   | Send Date      | Name                             |                             | Company                                                                        | City/State/Zip    |            | Items Ordered |
| 0 🗖                               | 4698 Sł                                                                                                    | hipped      | None          | 02/08/2013     | Danika Swoyer                    |                             | Go Wichita Convention & Visitors Bureau                                        | Wichita, KS 67202 |            | 2             |
|                                   |                                                                                                    |             |               |                | Starts                           | With: A   B   C   D   E   F | G H I J K L M N O P Q R S T U V W X Y Z                                        | Other   All       |            |               |
| Number                            | of Results: 25                                                                                                    |             |               |                |                                  |                             |                                                                                |                   | 🕅 🔍 Page 1 | of 1   🕨 🕅 🖗  |
|                                   |                                                                                                    |             |               |                |                                  |                             | Add New Material Request                                                       |                   |            |               |
|                                   |                                                                                                    |             |               |                |                                  |                             |                                                                                |                   |            |               |
|                                   |                                                                                                    |             |               |                |                                  |                             |                                                                                |                   |            |               |
|                                   | Leads   Member Record   Occupancy   Reports   Materials Request   Partner<br>Bulletins   Submit Events Simple Vie W |             |               |                |                                  |                             |                                                                                | ew                |            |               |
|                                   | Ve                                                                                                    | irsion 3.0, | Copyright ©20 | 03-2013 simple | eview, inc. All rights reserved. |                             |                                                                                |                   |            |               |

- 1. Materials Request Information
  - a. **Status** This will stay pending until your items have shipped.
  - b. **Notes** Please place any special instruction here. Example: You would like to pick your materials up at the warehouse instead of having them shipped.
- 2. Attached To This is the general information and is pulled from your account information. Everything in these fields should stay the same.
- 3. **Order Recipient** This information is auto-populated from your account. If the shipment should be delivered somewhere other than the information in this section, you can edit.

**Order Detail** – Fill out the quantity of BOXES you will need of each item. If there is a limit to how many you may order it display under the column titled "Available" at the very right.

|                                           |                                         | Save Save & New Order Cancel |                                 |        | -   |             |
|-------------------------------------------|-----------------------------------------|------------------------------|---------------------------------|--------|-----|-------------|
|                                           |                                         | Colored Belds are required   |                                 |        |     |             |
| 9                                         |                                         | Material Request Information |                                 |        | _   |             |
| Status:                                   | Pending                                 | Source Code:                 | Extranet Materials Request Form |        |     |             |
| Notes:                                    |                                         |                              |                                 |        |     |             |
|                                           |                                         |                              |                                 |        |     |             |
|                                           |                                         | Attached To                  |                                 |        | _   | _           |
| Group:                                    | Member/Partner                          |                              |                                 |        |     |             |
| Account:                                  | Go Wichita Convention & Visitors Bureau | Contact:                     | Danika Swoyer 💌                 |        |     |             |
|                                           |                                         | Order Recipient              |                                 |        |     |             |
| First/Last Name:                          | Danika Swoyer                           | Address:                     | 515 S Main, Ste 115             |        |     |             |
| Full Name:                                | Danika Swoyer                           |                              |                                 |        |     |             |
| Title:                                    |                                         |                              |                                 |        |     |             |
| Company:                                  | Go Wichita Convention & Visitors Burea  | City:                        | Wichita                         |        |     |             |
| Phone:                                    | (316) 265-2800                          | State:                       | KS - Kansas                     |        |     |             |
| Fax:                                      |                                         | Zip:                         | 67202                           |        |     |             |
| Email:                                    | dswoyer@gowichita.com                   | Country:                     | UNITED STATES                   |        |     |             |
|                                           |                                         | Order Detail                 |                                 |        |     |             |
|                                           |                                         |                              |                                 |        |     |             |
| Product                                   |                                         |                              |                                 | \$0.00 | Qty | 100         |
| 2013 Official Kansas Travel Guide (50 per | pox) Select No. of boxes (2013OKTG)     |                              |                                 | \$0.00 |     | 2           |
| 2011-2012 Highway Map (1002)              | SELECT NO. OF DOXES [KUG2U13]           |                              |                                 | \$0.00 |     | -Unlimited- |
| 2013-14 Kansas Road Map (2013-14Map)      |                                         |                              |                                 | \$0.00 |     | 0           |
|                                           |                                         | Save Save & New Order Cancel |                                 |        |     |             |

# Contact Us

Jennifer Haugh, jennifer.haugh@travelks.com

Kelli Hilliard, kelli.hilliard@travelks.com

Andrea Johnson, andrea.johnson@travelks.com

(785) 296-2009